1. New Login for all DVIR Users – a new single login page has been developed where all DVIR users will login with their User Name and Password.

| Welcome to DVIR<br>(Driver Vehicle Inspection Reporting)   | Username                                 |
|------------------------------------------------------------|------------------------------------------|
| Click here to register as an Intermodal Equipment Provider |                                          |
| Click here to register as a Motor Carrier                  | Password                                 |
| Click here to register as an M & R Vendor                  |                                          |
| Click here to register as a Facility Operator              | Login                                    |
|                                                            | Forgot username or password ? Click here |
|                                                            |                                          |
|                                                            |                                          |
|                                                            |                                          |
|                                                            |                                          |

2. Dashboard – Once logged in, user will see a new dashboard displayed. This will show total DVIRs reported by the company for the current year and also shows this information broken down by RCD for each month. For Motor Carrier user this would be the DVIRs your company had reported.

|                                                                                                    | ast Login Date Time : 08/08 | /2018 13:25:29 📮 Las | t Login Ip Address : 192.1 | 68.100.117 |        |       |          |            |          |         |               |           | 📥 MC           | 🕞 Logou    |
|----------------------------------------------------------------------------------------------------|-----------------------------|----------------------|----------------------------|------------|--------|-------|----------|------------|----------|---------|---------------|-----------|----------------|------------|
| Month       COUNT         February       13         April       11         DOWNLOAD REPORT       February         Month       00         April       11         April       11         April       1         OWNLOAD REPORT       February         March       35         April       1         April       1         April       4         April       4         April       4         April       4         April       4       0         April       4       0       0       0       0       0       0         April       4       0       0       0       0       0       0       0       0       0       0       0       0       0       0       0       0       0       0       0       0       0       0       0       0       0       0       0       0       0       0       0       0       0       0       0       0       0       0       0       0       0       0       0       0       0       0       0 <th>DRIVER VEHICLE</th> <th>NG</th> <th></th> <th></th> <th></th> <th></th> <th></th> <th></th> <th>DVIR Sea</th> <th>rch 🗸</th> <th>DVIR Reportir</th> <th>ig Re</th> <th>ports 🗸 🖇</th> <th>Settings 、</th>                                                                 | DRIVER VEHICLE              | NG                   |                            |            |        |       |          |            | DVIR Sea | rch 🗸   | DVIR Reportir | ig Re     | ports 🗸 🖇      | Settings 、 |
| DVR REPORTED IN 2018 SO FAR       RCREPORTED IN 2018 SO FAR         Month       OUNT         February       13         March       35         April       11         DOWNLOAD REPORT         DOWNLOAD REPORT                                                                                                    | Home                        |                      |                            |            |        |       |          |            |          |         |               |           |                |            |
| MORREPORTED IN 2018 SO FAR         Month       COUNT         February       13         March       35         April       11         Mugust       1         DOWNLOAD REPORT       4       1       1       2       2       5       2       3       5         March       0       4       23       0       0       3       1       5       1       1         DOWNLOAD REPORT       1       0       0       0       0       0       0       0       0       0       0       0       0       0       0       0       0       0       0       0       0       0       0       0       0       0       0       0       0       0       0       0       0       0       0       0       0       0       0       0       0       0       0       0       0       0       0       0       0       0       0       0       0       0       0       0       0       0       0       0       0       0       0       0       0       0       0       0       0       0       0                                                                                                    | DASHBOARD                   |                      |                            |            |        |       |          |            |          |         | +             | CLICK HER | E TO REPORT DV | /IR+       |
| Month       COUNT         February       13         March       35         April       11         August       1         DOWNLOAD REPORT                                                                                                    |                             |                      |                            |            |        |       |          |            |          |         |               |           |                |            |
| Month         COUNT           February         13           March         35           April         11           August         1           DOWNLOAD REPORT                                                                                                    | DVIR REPORTED I             | N 2018 SO FAR        | RCD REPORT                 | ED IN 2018 | SO FAR |       |          |            |          |         |               |           |                |            |
| Month         COUNT           February         13           March         35           April         11           August         1           DOWNLOAD REPORT         1                                                                                                    |                             | 12010 00 TAK         |                            | 2010       | oo ran |       |          |            |          |         |               |           |                |            |
| February       13         March       35         April       11         August       1         DOWNLOAD REPORT       4       4       2       2       1       5       1       1         DOWNLOAD REPORT       1       0       4       4       2       2       1       0       0       0       0       1       1       1       1       0       0       0       0       0       0       0       0       0       0       0       0       0       0       0       0       0       0       0       0       0       0       0       0       0       0       0       0       0       0       0       0       0       0       0       0       0       0       0       0       0       0       0       0       0       0       0       0       0       0       0       0       0       0       0       0       0       0       0       0       0       0       0       0       0       0       0       0       0       0       0       0       0       0       0       0       0 <td< td=""><th>Month</th><td>COUNT</td><td></td><td>Brakes</td><td>Lights</td><td>Wheel</td><td>Air Line</td><td>Coupling</td><td>Frame</td><td>Bolster</td><td>Fastener</td><td>Slider</td><td>No Defects</td><td></td></td<> | Month                       | COUNT                |                            | Brakes     | Lights | Wheel | Air Line | Coupling   | Frame    | Bolster | Fastener      | Slider    | No Defects     |            |
| March       35         April       11         August       1       1       2       2       2       5       2       3       5         DOWNLOAD REPORT       11       0       4       23       0       0       3       1       5       1       1                                                                                                    | February                    | 13                   | Month                      | 01         | 02     | 03    | 04       | 05         | 06       | 07      | 08            | 09        | 00             |            |
| April       11         August       1         DOWNLOAD REPORT                                                                                                    | March                       | 35                   | February                   | 4          | 1      | 1     | 2        | 2          | 2        | 5       | 2             | 3         | 5              |            |
| August       1         DOWNLOAD REPORT       April       4       4       2       2       1       0       0       0       1       0         L       DOWNLOAD REPORT       August       1       0       0       0       0       0       0       0       0       0       0       0       0       0       0       0       0       0       0       0       0       0       0       0       0       0       0       0       0       0       0       0       0       0       0       0       0       0       0       0       0       0       0       0       0       0       0       0       0       0       0       0       0       0       0       0       0       0       0       0       0       0       0       0       0       0       0       0       0       0       0       0       0       0       0       0       0       0       0       0       0       0       0       0       0       0       0       0       0       0       0       0       0       0       0       0       0       <                                                                                                    | April                       | 11                   | March                      | 0          | 4      | 23    | 0        | 0          | 3        | 1       | 5             | 1         | 1              |            |
| DOWNLOAD REPORT         August         1         0         0         0         0         0         0         0         0         0         0         0         0         0         0         0         0         0         0         0         0         0         0         0         0         0         0         0         0         0         0         0         0         0         0         0         0         0         0         0         0         0         0         0         0         0         0         0         0         0         0         0         0         0         0         0         0         0         0         0         0         0         0         0         0         0         0         0         0         0         0         0         0         0         0         0         0         0         0         0         0         0         0         0         0         0         0         0         0         0         0         0         0         0         0         0         0         0         0         0         0         0         0         0                                                                                        | August                      | 1                    | April                      | 4          | 4      | 2     | 2        | 1          | 0        | 0       | 0             | 1         | 0              |            |
| DOWNLOAD REPORT                                                                                                    | DOWNLO                      | DAD REPORT           | August                     | 1          | 0      | 0     | 0        | 0          | 0        | 0       | 0             | 0         | 0              |            |
|                                                                                                    |                             |                      |                            |            |        |       |          | DOWNLOAD R | PORT     |         |               |           |                |            |
|                                                                                                    |                             |                      |                            |            |        |       |          |            |          |         |               |           |                |            |
|                                                                                                    |                             |                      |                            |            |        |       |          |            |          |         |               |           |                |            |

3. DVIR Reporting - Motor Carrier will click on the DVIR Reporting menu at the top of the page to get to the DVIR Reporting Screen.

| RI Login Date Time : 08/08/2018 13:25:29 🖵 Last Login lp Addres                                   | ss: 192.168.100.117<br>D                                                                                                    | Log<br>WIR Search ✓ DVIR Reporting Reports ✓ Settings    |
|---------------------------------------------------------------------------------------------------|----------------------------------------------------------------------------------------------------|----------------------------------------------------------|
| INSPECTION REPORTING IR REPORTING                                                                 |                                                                                                    |                                                          |
| GATE AND CHASSIS TRANSACTION DETAILS                                                              | DRIVER AND MC DETAILS                                                                                                    | RCD INFORMATION*                                         |
| Chassis Prefix* Chassis Prefix Chassis Number* Chassis Number @ IANA Location Code                | Note: Please enter either IANA IDD Pin Number or Driver's<br>License/License State<br>Enter via IDD Pin?  Yes  No<br>IDD Pin* | Brakes -01 Lights -02 Wheel -03 Air Line -04             |
| Cali Facility/SPLC Code  SELECT LOCATION/FACILITY IANA Facility Code / SPLC*  Facility/Port Name* | MC Name*<br>Rail Delivery Services<br>MC SCAC*<br>RDSS                                                                        | Coupling -05<br>Frame -06<br>Bolster -07<br>Fastener -08 |
| State*                                                                                            | Driver's License* License State*                                                                                              | No Defects -00                                           |

4. The DVIR Search – Users have two options under the DVIR Search tab at the top of the page. The first is to Search DVIR by Chassis ID. Users can search for a DVIR by various parameters, including the chassis ID number.

| Last Login Date Time : 08/08/2018 13:25:29      | Last L | .ogin lp Address : 192.168.100.11 | 7          |            |                                     | 🔺 MC 🕞 Logo                       |
|-------------------------------------------------|--------|-----------------------------------|------------|------------|-------------------------------------|-----------------------------------|
| DIVER<br>DRIVER VEHICLE<br>INSPECTION REPORTING |        |                                   |            |            | DVIR Search 🗸                       | DVIR Reporting Reports 🗸 Settings |
| ome / Search DVIR by Chassis ID                 | 123    |                                   |            | 6          | Search DVIP by Chassis ID           |                                   |
| DVIR INQUIRY VIA CHASSIS                        | ٩Q     | DVIR Inquiry                      |            | C          | Search DVIR by Chassis ID           |                                   |
| DVIR INQUIRY VIA CHASSIS                        |        | SEARCH RESULTS                    |            |            |                                     |                                   |
| Chassis ID                                      |        | DVIR NO                           | INSP DATE  | CHASSIS ID | IEP NAME                            | RCD                               |
| Chassis ID                                      |        |                                   |            |            |                                     |                                   |
| IANA Location Code                              |        | IANA-DVIR-000002703               | 08/06/2018 | HJCZ120058 | Interpool, Inc. dba TRAC INTERMODAL | 01-BRAKES                         |
| Rail Facility/SPLC Code                         |        | IANA-DVIR-000002891               | 04/17/2018 | TSXZ277529 | Interpool, Inc. dba TRAC INTERMODAL | 01-BRAKES                         |
| IANA Facility Code / SPLC                       |        | IANA-DVIR-000002690               | 04/17/2018 | TSXZ277529 | Interpool, Inc. dba TRAC INTERMODAL | 02-LIGHTS                         |
| IANA Facility Code / SPLC                       |        | IANA-DVIR-000002689               | 04/13/2018 | ibhz140575 | J.B. Hunt Transport Inc             | 02-LIGHTS.03-WHEEL.05-COUPLING    |
| Start Date                                      |        |                                   |            | 1          |                                     |                                   |
| Start Date                                      |        | IANA-DVIR-000002688               | 04/12/2018 | JBHZ140575 | J.B. Hunt Transport Inc             | 04-AIR LINE,                      |
| End Date                                        |        | IANA-DVIR-000002687               | 04/12/2018 | JBHZ140575 | J.B. Hunt Transport Inc             | 03-WHEEL,                         |
| End Date                                        |        | IANA-DVIR-000002684               | 04/12/2018 | JBHZ140575 | J.B. Hunt Transport Inc             | 02-LIGHTS,                        |
| SEARCH RESET CLOSE                              |        | IANA-DVIR-000002683               | 04/12/2018 | JBHZ140575 | J.B. Hunt Transport Inc             | 01-BRAKES,                        |
|                                                 |        | IANA-DVIR-000002682               | 04/12/2018 | JBHZ140575 | J.B. Hunt Transport Inc             | 09-SLIDER,                        |
|                                                 |        | IANA-DVIR-000002679               | 04/12/2018 | NSPZ133267 | Norfolk Southern Corp               | 01-BRAKES,02-LIGHTS,              |
|                                                 |        | Go to Page 1 🔻                    |            | 144        |                                     | Record Per Page 10 V              |

5. DVIR Inquiry by DVIR Report Number - Second option under the DVIR SEARCH menu is to search by DVIR Report Number. User may also search for a DVIR by the unique DVIR Report Number assigned to each DVIR transaction reported through IANA's DVIR application.

| Cast Login Date Time : 08/08/2018 13:25:29     DVIR | 🖵 Last Login lp Address : 192.168.100.117 |                                              | DWD care           | MC (+ Logout                            |
|-----------------------------------------------------|-------------------------------------------|----------------------------------------------|--------------------|-----------------------------------------|
| DRIVER VEHICLE<br>INSPECTION REPORTING              |                                           |                                              | DVIR Search        | Svik keporting – keports 🗸 – Settings 🗸 |
| Home / DVIR Inquiry                                 | DV/D In suite                             |                                              | Ohaasia ID         |                                         |
| DVIR INQUIRY PAGE                                   | DVIR Inquiry                              | Search DVIR by Ch                            | nassis ID          |                                         |
| DVIR INQUIRY PAGE                                   | THE DETAILS FOR THE INQUIR                | ED DVIR ARE AS FOLLOWS :                     |                    |                                         |
| DVIR No                                             | INQUIRED DVIR NO                          | CHASSIS                                      | MC SCAC            | IDD PIN                                 |
| IANA-DVIR-000002703                                 | IANA-DVIR-000002703                       | HJCZ120058                                   | RDSS               | 10018637                                |
| SEARCH CLOSE                                        | STATUS                                    | IEP NAME                                     | MC DOT             | DRIVER'S LICENSE#                       |
|                                                     | PENDING                                   | Interpool, Inc. dba TRAC INTERMOI            | 520912             | A1083731                                |
|                                                     | INSPECTION DATE                           | IEP DOT                                      | DRIVER NAME        | LICENSE'S STATE                         |
|                                                     | 08/06/2018                                | 1521807                                      | JESUS CASTROCORREA | CA                                      |
|                                                     | INSPECTION TIME                           | RCD INFORMATION                              |                    |                                         |
|                                                     | 15:02:00                                  | 01-BRAKES                                    |                    |                                         |
|                                                     | * PENDING - The DVIR ha                   | as been processed and ready to be sent to re | esponsible IEP.    |                                         |
|                                                     | * PROCESSED - The DVI                     | R report has been sent to responsible IEP.   |                    |                                         |
|                                                     |                                           | DOWNLOAD REP                                 | CLOSE              |                                         |
|                                                     |                                           |                                              |                    |                                         |
|                                                     |                                           |                                              |                    |                                         |

6. DVIR Reports Screen – The report screen will allow Motor Carrier users to pull report on DVIRs reported through the application. The report is pulled by date range and returns the number of DVIRs processed and returned/rejected.

| 🗿 Last Login Date Time : 08/08/2018 13:25:29 🛛 🖵 Last Lo | ogin lp Address : 192.168.100.117 |                                                      | 👗 MC 🕞 Logout                            |
|----------------------------------------------------------|-----------------------------------|------------------------------------------------------|------------------------------------------|
| DRVER<br>DRIVER VEHICLE<br>INSPECTION REPORTING          |                                   | DVIR Searc                                           | ch 🗸 DVIR Reporting Reports 🗸 Settings 🗸 |
| Home / DVIR REPORTS DVIR REPORTS Rep                     | ports                             | RCD Statistic<br>RCD Statistics                      |                                          |
| Note: Reporting will provide the number of DVIRs         | Search Results                    | h IANA DVIR Reporting Service and how many were retu | irned as incomplete.                     |
| Start Date                                               | COMPANY NAME                      | DVIR PROCESSED COUNT                                 | DVIR RETURNED COUNT                      |
| Start Date                                               | Rail Delivery Services            | 182                                                  | 0                                        |
| End Date           DVIR COUNTS         RESET             |                                   | DOWNLOAD REPORT                                      |                                          |
|                                                          |                                   |                                                      |                                          |
|                                                          |                                   |                                                      |                                          |
|                                                          |                                   |                                                      |                                          |

7. DVIR RCD Statistics Screen - Under the DVIR Reports there is also the RCD Statistics Report. This allows a user to run a report that shows breakdown of DVIRs reported by RCD. User can enter a date range to pull this report.

| t Login Date Time : 08/08/2018 13:25:29 | Last Login lp Address : 192.168.100.117                 | 📤 MC 🛛 🖨 Logout                                   |
|-----------------------------------------|---------------------------------------------------------|---------------------------------------------------|
| DIVER VEHICLE<br>INSPECTION REPORTING   |                                                         | DVIR Search 🗸 DVIR Reporting Reports 🗸 Settings 🗸 |
| e / RCD Statistics                      |                                                         |                                                   |
| ₹ STATISTICS                            | Reports<br>Reports                                      | RCD Statistics<br>RCD Statistics                  |
| ote: Enter the date range for the per   | riod you wish to obtain information for DVIR RCDs for : |                                                   |
| Start Date                              | DEFECT TYPE                                             | RCD COUNTS                                        |
| Start Date                              | Brakes                                                  | 70                                                |
| ind Date                                | Lights                                                  | 44                                                |
| GENERATE REPORT RESET                   | Wheel                                                   | 50                                                |
|                                         | Air Line                                                | 66                                                |
|                                         | Coupling                                                | 14                                                |
|                                         | Frame                                                   | 13                                                |
|                                         | Bolster                                                 | 53                                                |
|                                         | Fastener                                                | 7                                                 |
|                                         | Slider                                                  | 8                                                 |
|                                         | No Defects                                              | 28                                                |

8. DVIR Configuration - Under the Settings dropdown the Configuration screen can be found. This contains information on how the user communicates and receives information from IANA's DVIR application.

| DVIR<br>DRIVER VEHICLE<br>INSPECTION REPORTING                                                           |                                                                                                   |                                                             |                                                                     | DVIR Search 🗸 DVIR Reporting Reports 🗸 Settings                                 |
|----------------------------------------------------------------------------------------------------|---------------------------------------------------------------------------------------------------|-------------------------------------------------------------|---------------------------------------------------------------------|---------------------------------------------------------------------------------|
| e / DVIR Configuration                                                                                   |                                                                                                   | Configuration                                               |                                                                     | Manage Company Details                                                          |
| lote: After initial selection of whe<br>dmin@dvir.intermodal.org advisi<br>PLEASE SELECT THE SERVICES YO | ther you wish to send and/or re<br>ig what you would wish to char<br>ur COMPANY WISHES TO UTILIZE | eceive DVIRs through IANA D<br>Ige. The DVIR Admin will get | VIR processing is selected, shot<br>back to you as soon as possible | uld you wish to change your selection in this section, please send an e-mail to |
| <ul> <li>✓ EDI - 322</li> <li>□ IVR</li> </ul>                                                           |                                                                                                   | WEB PORTAL     FIXED FORMAT                                 |                                                                     | XML CSV (Comma Separated Values)                                                |
| Transmission Mode*<br>Mode*                                                                              | <ul> <li>ASCII</li> <li>BINARY</li> <li>ACTIVE</li> <li>PASSIVE</li> </ul>                        |                                                             |                                                                     |                                                                                 |
| FTP URL or IP Address*                                                                                   | FTP Directory*                                                                                    | FTP UserName*                                               | FTP Password*                                                       | Your Identifier* [For ISA & GS envelope header]<br>ASDFASDFASDFSADFADSF         |
| dfsafdasdfasdfasdfsad                                                                                    |                                                                                                   |                                                             |                                                                     | Somment Delimited                                                               |
| dfsafdasdfasdfasdfsad<br>FTP Port<br>4887                                                                |                                                                                                   |                                                             |                                                                     | d                                                                               |

9. Manage Company Details – Also under the Settings tab is the Manage Company Details where the user maintains their contact information and account access information. Users may also change their password on this screen.

| Login Date Time : 08/08/2018 13:25:29  | Last Login lp Address : 192.168.100.117   |                                         | 📤 MC 🕞 Logo                                      |
|----------------------------------------|-------------------------------------------|-----------------------------------------|--------------------------------------------------|
| DRIVER VEHICLE<br>INSPECTION REPORTING |                                           | DVIR Search 🗸                           | DVIR Reporting Reports V Settings                |
| / Manage Company Details               | DVIR Configuration<br>DVIR Configuration  | ()<br>2828                              | Manage Company Details<br>Manage Company Details |
| GENERAL DETAILS                        |                                           |                                         | ACCOUNT ACCESS INFORMATION                       |
| Company Name*                          | SCAC Code *                               | US DOT                                  | Username*                                        |
| ABC Inc                                | RDSS                                      | 2242343                                 | rdss                                             |
| First name *                           | Middle name                               | Last name*                              | Password*                                        |
| Piyush1                                | Adfsadsf                                  | Panchal                                 | Password                                         |
| Title*                                 | Email*                                    | Address Line1*                          | Confirm Password*                                |
| Lead                                   | xyz@abc.com                               | Greencastle                             | Confirm Password                                 |
| Address Line2                          | Zip/Postal Code*                          | City*                                   |                                                  |
| Address Line2                          | 00601-0001                                | ADJUNTAS                                |                                                  |
| State/Province*                        | Country*                                  | Phone No.*                              |                                                  |
| PR                                     | US                                        | (444)444-4444 Ext: 44444                |                                                  |
| Fax No.*                               | Technical Contact Details same as above?* | Billing Contact Details same as above?* |                                                  |
| (444)444-4444                          | Yes     No                                | Ves     No                              |                                                  |